## **Email Grade Reports to Registrar**

Go to "View All Reports" and select "Gradebook Assignments By Student".

| All Reports Report History Custom Reports                                                    |                  |  |  |  |  |  |
|----------------------------------------------------------------------------------------------|------------------|--|--|--|--|--|
| Category: All Reports 💽 Filter:                                                              |                  |  |  |  |  |  |
| Report Format: PDF - Adobe Portable Document Format 💌 Report Delivery: Email w/ Attachment 💌 |                  |  |  |  |  |  |
|                                                                                              |                  |  |  |  |  |  |
| Report Name                                                                                  | Category         |  |  |  |  |  |
| Birthday Listing                                                                             | Student Data     |  |  |  |  |  |
| Class List By Section                                                                        | Attendance       |  |  |  |  |  |
| Class Rosters                                                                                | Attendance       |  |  |  |  |  |
| Classroom Photo / Seating Chart                                                              | Attendance       |  |  |  |  |  |
| Gradebook Assignments By Student 🕳                                                           | Gradebook        |  |  |  |  |  |
| Gradebook Missing Assignments                                                                | Gradebook        |  |  |  |  |  |
| Gradebook Roster                                                                             | Gradebook        |  |  |  |  |  |
| Gradebook Summary                                                                            | Gradebook        |  |  |  |  |  |
| Gradebook Summary Export to Excel                                                            | Gradebook        |  |  |  |  |  |
| Progress By Student                                                                          | Gradebook        |  |  |  |  |  |
| Student and Parent Email Addresses                                                           | Student Data     |  |  |  |  |  |
| Student Directory                                                                            | Student Data     |  |  |  |  |  |
| Student Exam Responses                                                                       | Aeries Analytics |  |  |  |  |  |
| Student Exam Poculte Dy Standard                                                             | Aorios Applytics |  |  |  |  |  |

Select PDF for Report Format and "Email w/ Attachment" for Report Delivery. Choose all of the classes for the quarter you are submitting grades for and then click "Run Report".

| Print Gradebook Assignments By Student<br>Report Options                                                                                                    |
|----------------------------------------------------------------------------------------------------|
| Report Format:       PDF         Report Delivery:       Email w/ Attachment         Gradebook(s) To Print       Options                                                                                                    |
| Select the gradebook(s) to print. You can also select the set of assignments and students to include in the report.                                                                                                    |
| Inactive students are not checked                                                                                                    |
| <ul> <li>1 - Alg Readiness - 2</li> <li>2 - MathAnalw/TrigP - 2</li> <li>4 - MathAnalw/TrigP - 2</li> <li>6 - Homeroom - Y</li> <li>1 - Alg Readiness - 1</li> <li>2 - MathAnalw/TrigP - 1</li> <li>4 - MathAnalw/TrigP - 1</li> </ul> |
| Run Report Email To Parents                                                                                                    |

Click "Keep" in the pop-up window. You do not need to open the PDF file. Just go to your email.

|  | This type of file can b<br>want to keep PrintGra | aarm your computer. Do you<br>adebookAssipdf anyway? | Кеер | Discard | Show all downloads | × |
|--|--------------------------------------------------|------------------------------------------------------|------|---------|--------------------|---|
|--|--------------------------------------------------|------------------------------------------------------|------|---------|--------------------|---|

In your email, there will be an email from Aeries. Open the email and forward it to Bridget.

|             |                                                                                                    | -          |
|-------------|----------------------------------------------------------------------------------------------------|------------|
| MPOSE       | • Unread                                                                                                    | 1–3 of 3 🕞 |
| JMPOSE      | Aeries Report Notification - Print Gradebook Assignments By Student - Yc 📼                                                                                                    | 12:42 pm   |
| 3)<br>ail   | 🔲 🕺 Bridget, me, Bridget (4) 1Q Grade Records - OK, I'll wait to hear if you find a better way with fewer step 📼                                                                                                    | 12:36 pm   |
|             | 🗌 📩 annalise schlesinger letter of recommendation - Thank you so much for agreeing to write my letter                                                                                                    | Oct 15     |
| s Fall 2013 |                                                                                                    |            |
|             |                                                                                                    |            |
|             | Aeries Report Notification - Print Gradebook Assignments By 🖶 🖻 Student 🗈                                                                                                    |            |
|             | Lo me  →                                                                                                    |            |
|             | Your Report Has Been Run!<br>Report Name: PrintGradebookAssignmentsByStudent<br>Report Date: 11/13/2013 12:42:07 PM                                                                                                    |            |
|             | Report Options: SchoolCode: 888<br>UserName: amy.johnson<br>ReportTitle: Student Assignments<br>ReportComment:<br>SortAssignmentsBy: Number<br>SortStudentsBy: Name<br>SortPagesBy: Gradebook<br>ShowSummary: True<br>ShowCompletionChecks: False<br>PrintMissingAssignments: False<br>PrintMissingAssignments: False<br>PrintOnlyStudentsWithMissingAssignments: False<br>LowPerc: -999<br>HighPerc: 9999<br>PrintSignatureLine: False<br>ReportId: fd31f61a-a7fa-4ed4-8c51-0d4342c985fb<br>KeepStatement: Enabled |            |
|             | PrintGradebookAssignmentsByStudent_20131113_124205_88246fd.pdf<br>406K View Download                                                                                                    |            |
| e<br>ia     | Click here to Reply or Forward                                                                                                    |            |